### **Technical Description** Specification of KEY for CI Plus, DTCP-IP, One-to-One, Widevine and Netflix General information:

1. EEPROM (IC8902) for spare parts has the seed of KEY for each.

2. The final KEY data will be generated by PRO4 IC (IC8000) when SELF CHECK was done and are stored in both PRO4 IC (IC8000) and EEPROM (IC8902).

All KEYs are not generated for all models.

The necessary KEY are only generated and stored depend on the feature of models.

### **Replacement of ICs:**

When PRO4 IC (IC8000) is replaced, EEPROM (IC8902) should be also replaced with new one the same time.

When EEPROM (IC8902) is replaced, PRO4 IC (IC8000) is not necessary to be replaced the same time.

After the replacement of IC, SELF CHECK should be done to generate the final KEY data.

How to SELF CHECK: While pressing [VOLUME ( - )] button on the main unit, press the **STATUS** i button on the remote control for more than 3 seconds.

TV will be forced to the factory shipment setting after this SELF CHECK.

### Models and Keys:

|             | Keys    |         |                              |          |         |
|-------------|---------|---------|------------------------------|----------|---------|
| Model No.   | CI PLUS | DTCP-IP | One-to-One<br>(for USB Rec.) | Widevine | Netflix |
| TX-L55WT50E | Yes     | Yes     | Yes                          | Yes      | Yes     |
| TX-L55WT50T | Yes     | Yes     | Yes                          | Yes      | Yes     |

### USB HDD Recording: General information:

Digital TV programmes can be recorded in USB HDD.

A One-to-One key generated in A-board by SELF CHECK binds TV and USB-HDD for communication.

That key is only one key for them. If the key is difference, TV can not access USB-HDD.

#### Caution:

New key will be generated by following SELF CHECK and previous TV programmes recorded in USB HDD will not be viewed.

SELF CHECK: While pressing [VOLUME ( - )] button on the main unit, press the **STATUS** *i* button on the remote control for more than 3 seconds

## Setting Inspection Voltage Confirmation

| A board     |                 |                                                    |
|-------------|-----------------|----------------------------------------------------|
| Description | Test point      | Voltage                                            |
| SUB1.1V     | TP8100          | 1.10V - 1.22V                                      |
| SUB 1.5 V   | TP8101          | 1.435V - 1.585V                                    |
| SUB1.8V     | TP8700          | 1.7V – 1.9V                                        |
| SUB3.3V     | TP5400          | 3.17V – 3.43V                                      |
| SUB5V       | TP5420          | 4.80V - 5.25V                                      |
| USB5V       | TP5440          | 4.94V – 5.40V                                      |
| FE1.2V      | TP5780          | 1.14V – 1.26V                                      |
| FE1.2V/2.5V | TP5720          | 2.375V – 2.625V                                    |
| PNL12V      | TP4004 (TP4005) | 11.5V – 12.9V                                      |
| LNB_OUTPUT  | TP6702          | Horizontal 17.0V - 19.0V<br>Vertical 12.5V - 14.0V |

### **Self Check**

Self-check is used to automatically check the bus lines and hexadecimal code of the TV set. To enter Self-Check mode, keep pressing the down (-/v) button on the TV set and press the **STATUS** i button on the remote control. To exit Self Check, switch off the TV set at the power button.

| TX-L55WT50E | 55FHD                                                                                   |                                                              | Panaso<br>Self Che                                                                                          | nic 2012LCD<br>eck Complete                                                         |                 |                                    |
|-------------|-----------------------------------------------------------------------------------------|--------------------------------------------------------------|----------------------------------------------------------------------------------------------------|-------------------------------------------------------------------------------------|-----------------|------------------------------------|
|             | TUN<br>STBY<br>MEM1<br>MEM2<br>AVSW<br>LAN<br>ZWEI<br>SAT-TU<br>ID<br>ID2<br>BT<br>WiFi | 0.K.<br>0.K.<br>0.K.<br>0.K.<br>0.K.<br>0.K.<br>0.K.<br>0.K. | PEAKS-SOFT<br>PEAKS-EEP<br>LSI-PACKAGE<br>LSI-RELEASE<br>STBY-SOFT<br>STBY-EEP<br>STBY-ROMCORR<br>ZWEI-SOFT | 1.619<br>01.06.0011<br>0.016<br>1.14<br>1.00.02<br>1.00.0015<br>0.00.00<br>09010011 | SUM<br>MODEL ID | C15D<br>09<br>03012100<br>00040000 |
| TX-L55WT50T | 55FHD                                                                                   |                                                              | Panaso<br>Self Che                                                                                          | nic 2012LCD<br>eck Complete                                                         |                 |                                    |
|             | TUN<br>STBY<br>MEM1<br>MEM2<br>AVSW<br>LAN<br>ZWEI<br>SAT-TU<br>ID<br>ID2<br>BT<br>WiFi | 0.K.<br>0.K.<br>0.K.<br>0.K.<br>0.K.<br>0.K.<br>0.K.<br>0.K. | PEAKS-SOFT<br>PEAKS-EEP<br>LSI-PACKAGE<br>LSI-RELEASE<br>STBY-SOFT<br>STBY-EEP<br>STBY-ROMCORR<br>ZWEI-SOFT | 1.619<br>01.06.0027<br>0.016<br>1.14<br>1.00.02<br>1.00.0015<br>0.00.00<br>09010011 | SUM<br>MODEL ID | C178<br>09<br>03042300<br>00040000 |

| Display | Ref. No.     | Description         | P.C.B.      |
|---------|--------------|---------------------|-------------|
| TUN     | TU6702       | TUNER               | A-Board     |
| STBY    | IC8000       | Peaks-PRO4          | A-Board     |
| MEM1    | IC8900       | NAND FLASH MEMORY   | A-Board     |
| MEM2    | IC8902       | EEPROM PEAKS PRO4   | A-Board     |
| AVSW    | IC3001       | AUDIO/VIDEO SWITCH  | A-Board     |
| LAN     | IC8600       | LAN CONTROLER       | A-Board     |
| ZWEI    | TC-unit      | TC-unit on panel    | TC-unit     |
| SAT-TU  | TU6702       | TUNER               | A-Board     |
| ID      | IC8902       | CI+, DTCP-IP, C2mod | A-Board     |
| ID2     | IC8902       | WIDEVINE , NETLFLIX | A-Board     |
| рт      | IC8458       | USB HUB             | A-Board     |
| ы       | N5HZZ0000113 | BT DONGLE           | BT Dongle   |
| \A/:F:  | IC8458       | USB HUB             | A-Board     |
|         | N5HBZ0000067 | WIFI DONGLE         | Wifi Dongle |

If the CCU ports have been checked and found to be incorrect or not located then " - - " will appear in place of "O.K.".

# Power LED blinking timing chart

### 1. Subject

Information of LED Flashing timing chart.

#### 2. Contents

When abnormality has occurred the unit, the protection circuit operates and reset to the stand by mode. At this time, the defective block can be identified by number of blinking of the Power LED on the front panel of the unit.

| Blinking<br>times | Blinking timing                 | Contents          | Check point        |
|-------------------|---------------------------------|-------------------|--------------------|
| 1                 | Once 4 sec<br>Light<br>No Light | BL_SOS            | A BOARD<br>P BOARD |
| 3                 |                                 | IROM SOS          | A BOARD            |
| 7                 |                                 | SUB3.3V_SENSE_SOS | A BOARD            |
| 8                 |                                 | SOS               | A BOARD            |
| 9                 |                                 | SOUND_SOS         | A BOARD            |
| 10                |                                 | ZWEI_SOS          | TC-unit on panel   |
| 12                |                                 | BE_SOS            | A BOARD            |
| 13                |                                 | EMERGENCY         | A BOARD            |

# **Service Mode Function**

MPU controls the functions switching for each IICs through IIC bus in this chassis. The following setting and adjustment can be adjusted by remote control in Service Menu

### How to enter SERVICE

While pressing (-1v) button on the TV unit, press  $\bigcirc$  on the remote control for 3 times within 2 seconds.

#### Note:

To exit from Service mode, press the exit button on remote control.

### **SERVICE**

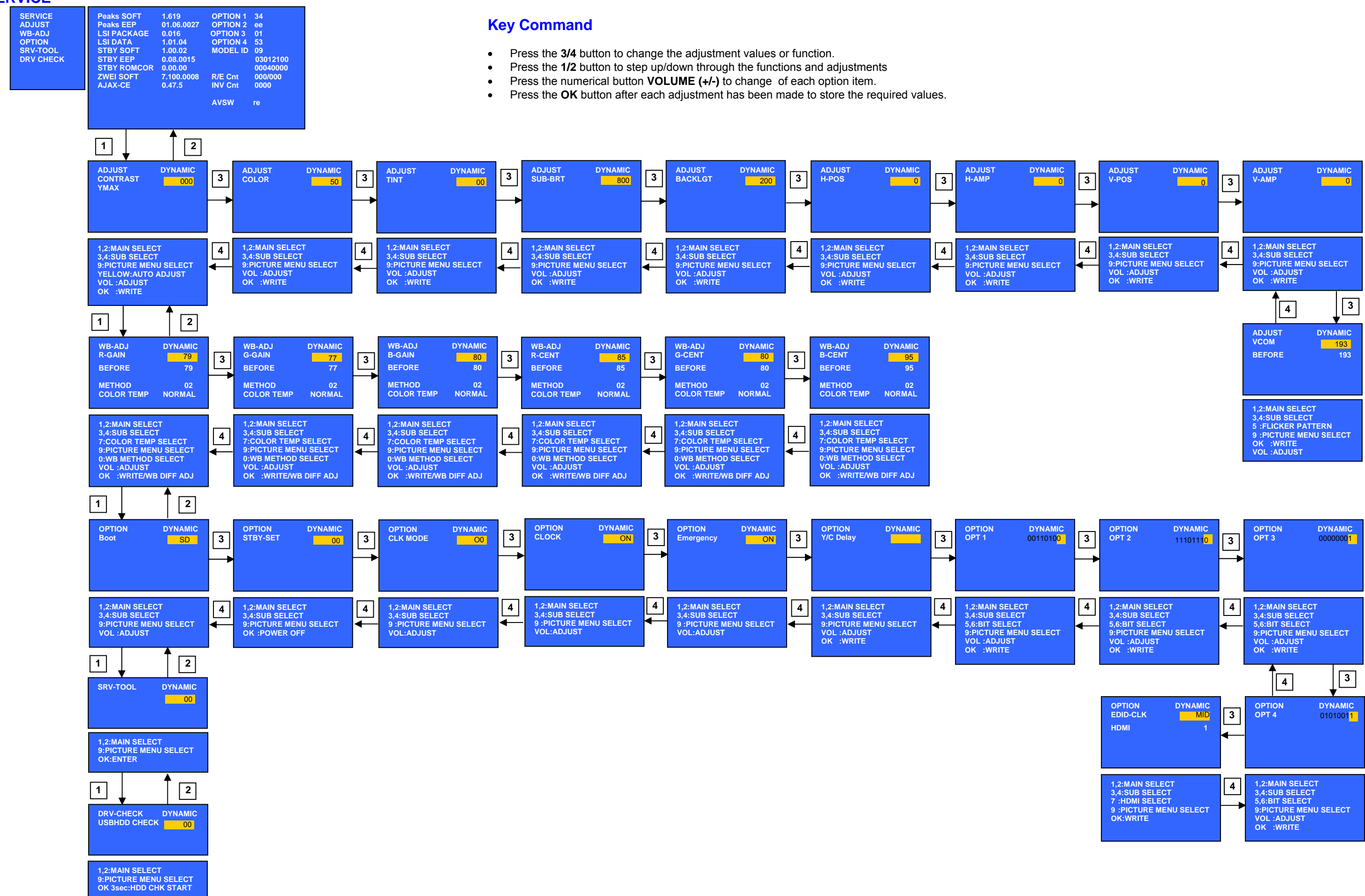

**Service Tool Mode** 

### How to access

- 1. Select [SRV-TOOL] in Service Mode.
- 2. Press [OK] button on the remote control.

|                                 | SRV-TOOL              |               |                |   |                            |
|---------------------------------|-----------------------|---------------|----------------|---|----------------------------|
|                                 |                       |               |                |   |                            |
|                                 |                       |               |                |   |                            |
| Display of TD2Microcode version | TD2Microcode:005a0910 |               |                |   |                            |
| Display of Flash ROM maker code | Flash ROOM: AD – F1   |               |                |   |                            |
| Display of SOS History          | PTCT:00.00.00.00.00   | Time 00051:30 | On/Off 0000042 | ◀ | Press [MUTE] button (3sec) |
|                                 |                       |               |                |   |                            |

### **Display of SOS History**

SOS History (Number of LED blinking) indication.

From left side; Last SOS, before Last, three occurrence before, 2<sup>nd</sup> occurrence after shipment, 1<sup>st</sup> occurrence after shipment. This indication will be cleared by [Self/check indication and forced to factory shipment setting].

### Power ON Time, On/Off

Note: To display TIME/COUNT menu, highlight position, then press MUTE for 3sec. Time: Cumulative power on time, indicated hour: minute by decimal. On/Off: Number of On/Off switching by decimal. Note: This indication will not be cleared by either of the self-checks or any other command.

### **Exit**

Disconnect the AC cord from wall outlet or switch off the power with [Power] button on the main unit.

# **Hotel Mode**

- 1. Purpose
- Restrict a function for hotels.
- 2. Access command to the Hotel mode setup menu. In order to display the Hotel mode setup menu, please enter the following command (within 2 second). [TV]: Vol.[Down] + [REMOTE]: AV (3 times)

Then, the Hotel mode setup menu is displayed.

| Hotel mode                                             |      |
|--------------------------------------------------------|------|
| Hotel mode                                             | Off  |
| Initial INPUT                                          | Off  |
| Initial POS                                            | Off  |
| Initial VOL Level                                      | Off  |
| Maximum VOL Level                                      | 100  |
| Button Lock                                            | Off  |
| Remote Lock                                            | Off  |
| Private Information                                    | Кеер |
| ок Select<br>CEXIT<br>CEXIT<br>CEXIT<br>CEXIT<br>CEXIT |      |

- 3. To exit the "Hotel mode" menu press the EXIT button on remote control.
- 4. Explain the Hotel mode setup menu.

| ITEM              | Function                                                                                                 |
|-------------------|----------------------------------------------------------------------------------------------------|
| Hotel Mode        | Select hotel mode ON/OFF                                                                                 |
| Initial INPUT     | Select input signal modes.<br>Set the input, when each time power is switched on.<br>Selection:          |
|                   | HDMI1/HDMI2/HDMI3/HDMI4                                                                                  |
|                   | A Off: give priority to the last memory. However, Euro<br>Model is compulsorily set to TV.               |
|                   | *AVnS/AVnC: only Euro model selectable<br>* PC:selectable with VGA option                                |
| Initial POS       | Select programme number.                                                                                 |
|                   | Off/0 to 99<br>*Off: give priority to the last memory                                                    |
| Initial VOL Level | Adjust the volume when each time power is                                                                |
|                   | switched on.                                                                                             |
|                   | Off/0 to 100                                                                                             |
|                   | *Off: give priority to the last memory                                                                   |
| Maximum VOL       | Adjust maximum volume.                                                                                   |
| Level             | 0 to 100                                                                                                 |
| Button Lock       | Select local key conditions.                                                                             |
|                   | Selection:                                                                                               |
|                   | Off/SETUP/MENU/ALL                                                                                       |
|                   | *Setup: only F-key is invalid                                                                            |
|                   | (Tuning guide (menu) can not be selected.)                                                               |
|                   | *MENU: only F-key is invalid                                                                             |
|                   | (only Volume/Mute can be selected.)                                                                      |
| Pomoto Lock       | ^All: altogether invalid.                                                                                |
| Remote Lock       | Selected"                                                                                                |
|                   | Off/SETUP/MENU                                                                                           |
|                   | *Off: altogether valid                                                                                   |
|                   | *Setup: only Setup menu is invalid                                                                       |
|                   | MENU: Picture/Sound/Setup menu are invalid                                                               |
| Private           | Select private information for VIERA Cast is Keep or                                                     |
| Information       | Reset if Hotel mode is set to [On] when I v power                                                        |
|                   | Selection :                                                                                              |
|                   | Keep/Reset                                                                                               |
|                   | •Keep: private information for VIERA Cast is keep<br>•Reset: private information for VIERA Cast is reset |
|                   |                                                                                                    |

# Data Copy by SD Card

### Purpose

### a) Board replacement (Copy the data when exchanging A-board):

When exchanging A-board, the data in original A-board can be copied to SD card and then copy to new A-board.

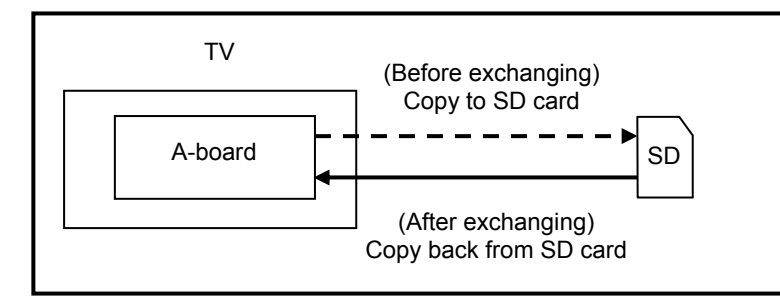

Following data can be copied. User setting data (inc. Hotel mode setting data) Channel scan data Adjustment and factory preset data

### b) Hotel (Copy the data when installing a number of units in hotel or any facility):

When installing a number of units in hotel or any facility, the data in master TV can be copied to SD card and the copy to other TVs.

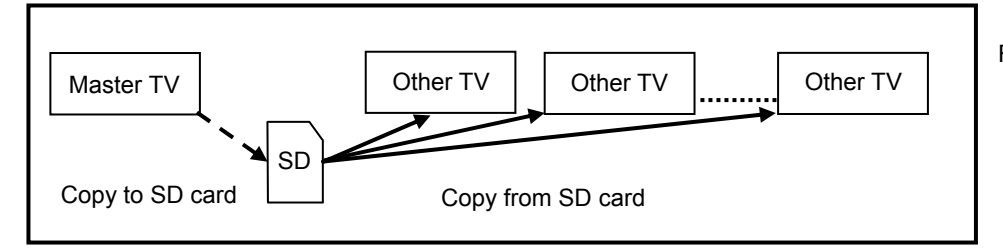

Following data can be copied. User setting data (inc. Hotel mode setting data) Channel scan data

### **Preparation**

Make pwd file as startup file for (a) or (b) in an empty SD card.

- 1. Insert an empty SD card to your PC.
- 2. Right-click a blank area in a SD card window, point to New, and then click text document. A new file is created by default (New Text Document.txt).
- 3. Right-click the new text document that you just created and select rename, and then change the name and extension of the file to the following file name (a) or (b) and press ENTER.

#### File name:

- (a) For Board replacement: boardreplace.pwd
- (b) For Hotel: hotel.pwd

#### Note:

Please make only one file to prevent the operation error. No any other file should be in SD card.

# Data Copy from TV set to SD Card

- 1. Turn on the TV set.
- 2. Insert SD card with a startup file (pwd file) to SD slot.
- On-screen Display will be appeared according to the startup file automatically. 3. Input a following password for (a) or (b) by using remote control.
  - Input a following password for (a) or (b) by using remote control. (a) For Board replacement: 2770
    - (b) For Hotel: 4850
  - Data will be copied from TV set to SD card.
  - It takes around 2 to 6 minutes maximum for copying.
- 4. After the completion of copying to SD card, remove SD card from TV set.
- 5. Turn off the TV set.

#### Note:

Following new folder will be created in SD card for data from TV set.

- (a) For Board replacement: user\_setup
- (b) For Hotel: hotel

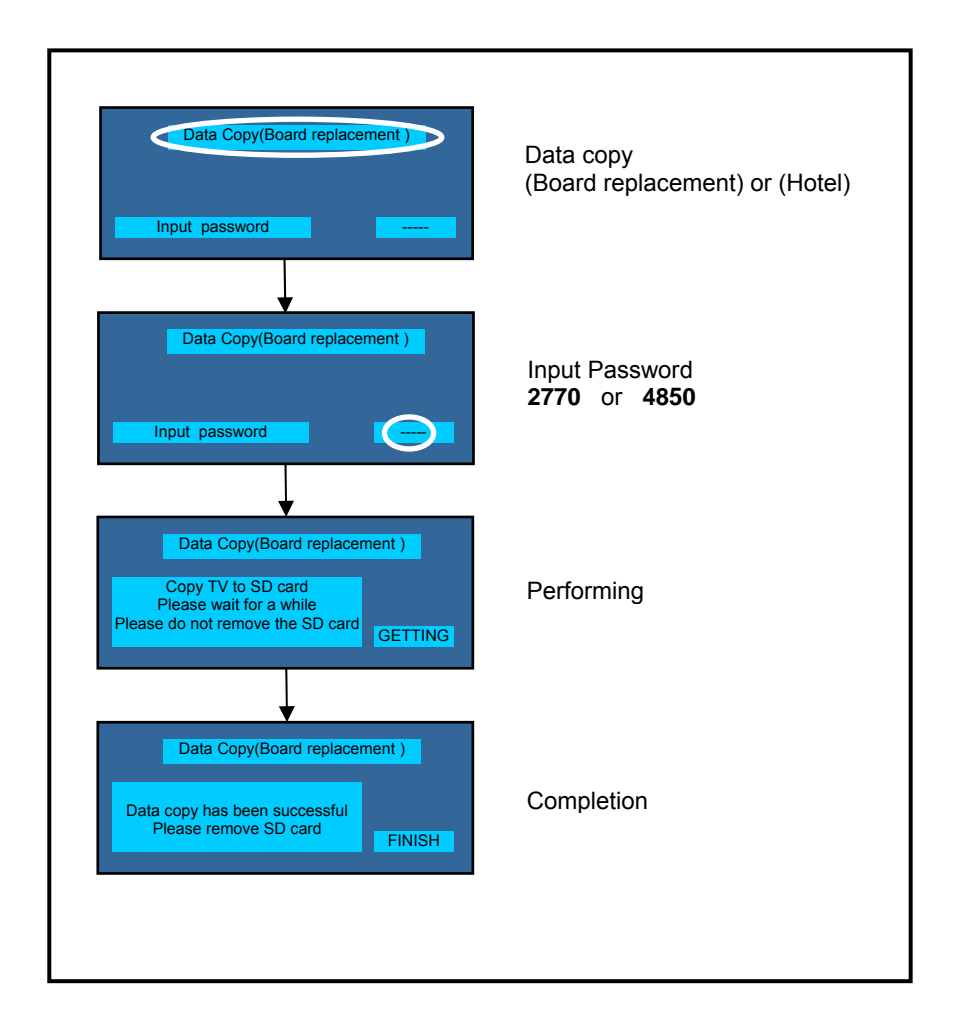

# Data Copy from SD Card to TV set

- 1. Turn on the TV set.
- Insert SD card with Data to SD slot. 2.
- On-screen Display will be appeared according to the Data folder automatically. 3.
  - Input a following password for (a) or (b) by using remote control.
    - (a) For Board replacement: 2771
      - (b) For Hotel: 4851
  - Data will be copied from SD card to TV set.
- After the completion of copying to SD card, remove SD card from TV set. 4.
  - (a) For Board replacement: Data will be deleted after copying (Limited one copy).
  - (b) For Hotel: Data will not be deleted and can be used for other TVs.
- 5. Turn off the TV set.

#### Note:

- Depending on the failure of boards, function of Data for board replacement does not work. 1.
- This function can be effective among the same model numbers. 2.

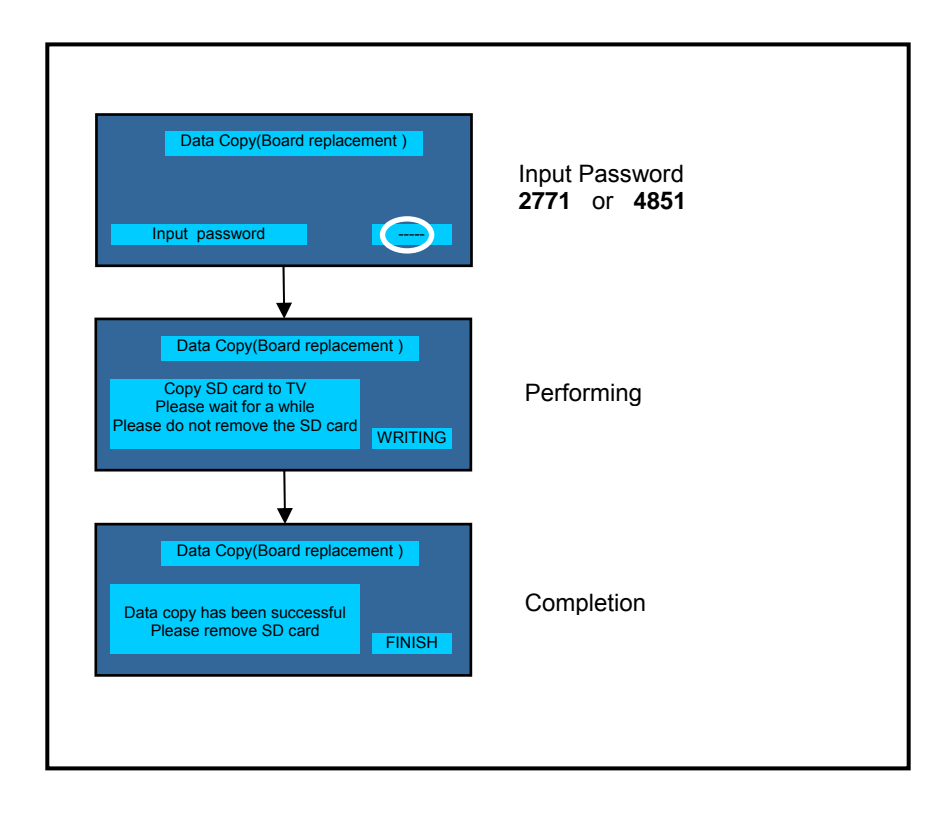

# **Option Bytes Description**

| OPT | ION1  |                                                   |                  |
|-----|-------|---------------------------------------------------|------------------|
|     | b1    | TEXT Ch Refresh                                   | ON (1) / OFF (0) |
|     | b2    | ID-1                                              | ON (1) / OFF (0) |
|     | b3    | Macrovision Auto-judge                            | ON (1) / OFF (0) |
|     | b4    | Surround enable low bit                           | ON (1) / OFF (0) |
|     | b5    | Surround enable high bit                          | ON (1) / OFF (0) |
|     | b6    | Enable HDMI force reset                           | ON (1) / OFF (0) |
|     | b7    | TINT_Component_HDMI                               | ON (1) / OFF (0) |
| OPT | ION2  |                                                   |                  |
|     | b0    | Adjust gain enable                                | ON (1) / OFF (0) |
|     | b1    | A2 BG enable (5.5MHz)                             | ON (1) / OFF (0) |
|     | b2    | A2 DK1 enable (6.26MHz)                           | ON (1) / OFF (0) |
|     | b3    | A2 DK3 enable (5.742MHz)                          | ON (1) / OFF (0) |
|     | b4    | NICAM scan                                        | ON (1) / OFF (0) |
|     | b5    | NICAM BG enable (5.5MHz)                          | ON (1) / OFF (0) |
|     | b6    | NICAM I enable (6.0MHz)                           | ON (1) / OFF (0) |
|     | b7    | NICAM DK enable (6.5MHz)                          | ON (1) / OFF (0) |
| OPT | ION3  |                                                   |                  |
|     | b0    | NICAM priority                                    | ON (1) / OFF (0) |
|     | b1    | Starhub scan enable (Singapore)                   | ON (1) / OFF (0) |
|     | b2    | Enable special edge smoother function (CHINA)     | ON (1) / OFF (0) |
|     | b3    | A2 DK2 enable                                     | ON (1) / OFF (0) |
|     |       | Inhibition of countermeasure                      | ON (1) / OFF (0) |
|     | D4    | for SIF signal drop                               |                  |
|     | b5    | Get onid from physical CH (CHINA)                 | ON (1) / OFF (0) |
|     | b6    | SSU search enable for HOTEL                       | ON (1) / OFF (0) |
|     | h7    |                                                   |                  |
|     |       |                                                   |                  |
|     | 10114 | enable Video Distortion                           | ON (0) / OFF (1) |
|     | b0    | Countermeasure for Analog VIF.                    |                  |
|     | b2    | 3DYC color motion detect                          | ON (1) / OFF (0) |
|     | b3    | RF Clamp Current minimum (TAIWAN)                 | ON (1) / OFF (0) |
|     | b4    | SHOP banner enable                                | ON (1) / OFF (0) |
|     | b6    | PIP                                               | ON (1) / OFF (0) |
|     | b7    | Enable workaround for Polsat CAM problem (POLAND) | ON (1) / OFF (0) |

# **Adjustment Method**

### Sub-Contrast/White Balance Adjustment

| Instrument Name                                                                                                    | Connect to                                                                                                    | Remarks                                                 |
|----------------------------------------------------------------------------------------------------|----------------------------------------------------------------------------------------------------|---------------------------------------------------------|
| <ol> <li>Remote controller</li> <li>LCD WB meter (Minolta CA-210 or equivalent)</li> <li>Comunication jig</li> </ol>                                                                                                    |                                                                                                    | Correlation can be also taken by CS-1000A or equivalent |
| 4. Computer for external control                                                                                                    |                                                                                                    | Pomarks                                                 |
| <ul> <li>Subcontrast adjustment</li> <li>1. Receive PAL colour bar (100% white) RF signal.</li> <li>2. Enter "Contrast" adj. In SERVICE mode.</li> <li>3. Start adjusting by using Yellow Key.</li> <li>4. If the adjustment finished normally, the letter of C to black.</li> </ul> | Let the panel standfor more than 3<br>hours at more than 20 °C.<br>Basically perform adjustment in the<br>ambient environment of room<br>temperature more than 20 °C.<br>The aging time is more than20 min<br>at above room temperature.<br>Applied signal<br>100% full colour bar<br>0.7V p-p white peak<br>85% modulation |                                                         |
| <ol> <li>White Balance adjustment</li> <li>Procedure basically performs checking using the make automatic adjustment using external complete adjusts in the mode of: Colour balance Normal Viewing Mode Dynami</li> </ol>                                                            |                                                                                                    |                                                         |
| Normal           Highlight         x: 0.307 ± 0.010           y: 0.322 ± 0.010                                                                                                    |                                                                                                    | 100% WHITE                                              |
| Lowlight x: 0.307 ± 0.010<br>y: 0.322 ± 0.010                                                                                                    |                                                                                                    | 50% GRAY                                                |
|                                                                                                    |                                                                                                    |                                                         |